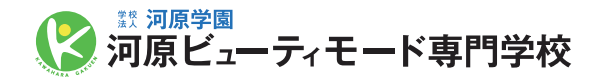

## 総合型選抜入試エントリー

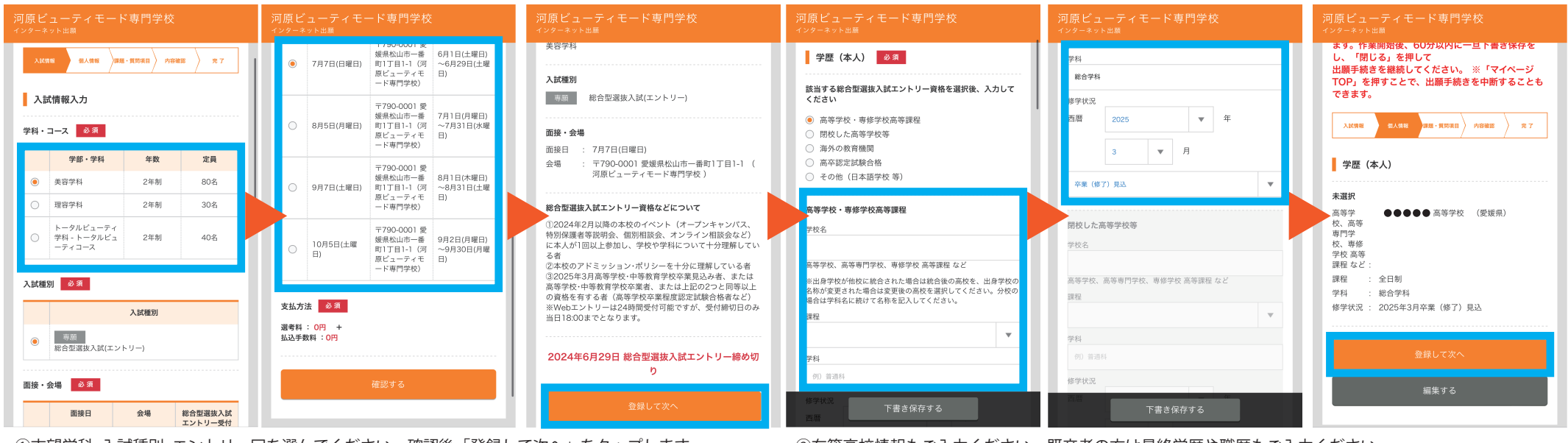

①志望学科・入試種別・エントリー回を選んでください。確認後「登録して次へ」をタップします。

②在籍高校情報もご入力ください。既卒者の方は最終学歴や職歴もご入力ください。 入力情報の確認後「確認して次へ」をタップ。

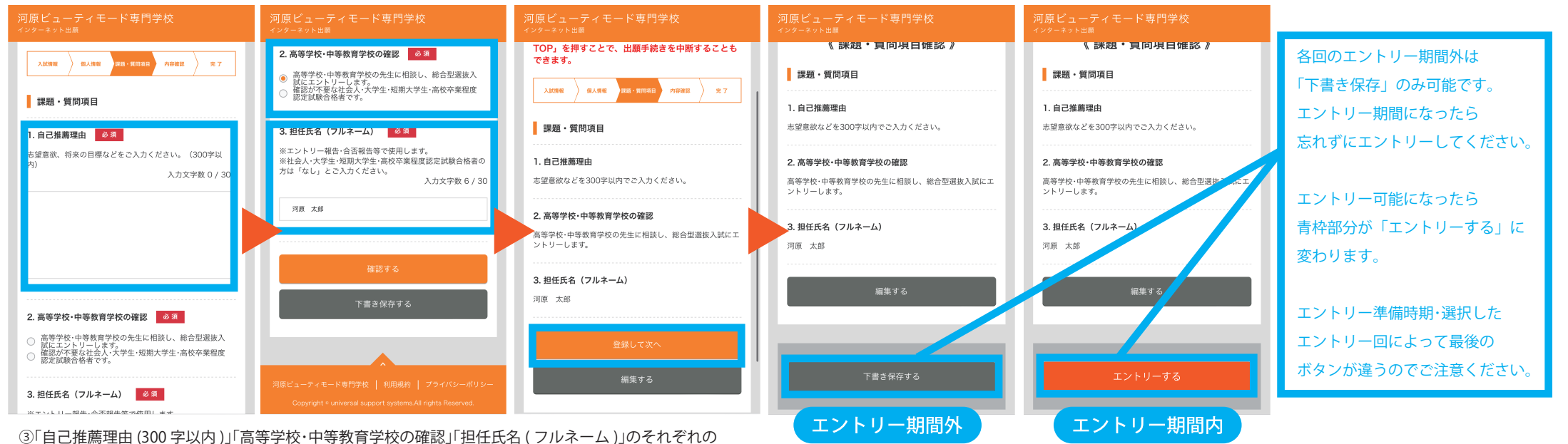

項目をもれなくご入力ください。入力途中の下書き保存も可能です。